| STERS FOR VIDEO VERIFICATION: |                                                                                              |                                                                                                    |  |
|-------------------------------|----------------------------------------------------------------------------------------------|----------------------------------------------------------------------------------------------------|--|
|                               |                                                                                              |                                                                                                    |  |
| STEP 1 :                      | TEP 1: OPEN THE BELOW LINK IN CHROME ONLY<br>https://ekyccaconnect.safescrypt.com/login.html |                                                                                                    |  |
| STEP 2 :                      | ENTER LOGIN DETAILS<br>SIGNER ID :<br>PIN :                                                  | (will be generated after registration)<br>(will be generated after registration)                                                            |  |
| STEP 3 :                      | CLICK> RECORD VIDEO<br>SCRIPT FOR REFERENCE                                                  | AND READ THE SCRIPT PROVIDED<br>MY NAME IS<br>AND I WANT TO APPLY FOR A DSC THROUGH SIFY<br>THE CODE IS XXX (READ 3 DIGIT CODE FROM SCREEN) |  |
| STEP 4 :                      | CLEARLY SHOW YOUR ORIGINAL PANCARD                                                           |                                                                                                    |  |
| STEP 5 :                      | : SHOW BOTH SIDES OF AADHAR CARD (Only if its PAN BASED DSC)                                 |                                                                                                    |  |
| STEP 6 :                      | CLICK> VIEW (CHECK FOR VIDEO CLEARITY)                                                       |                                                                                                    |  |
| STEP 7 :                      | SUBMIT THE VIDEO                                                                             |                                                                                                    |  |
| NOTE :                        | Kindly contact in case of any difficulty while uploading the video                           |                                                                                                    |  |